ガイドブック

| ガイドブックを利用する                                                                                                    | 124                                                         |
|----------------------------------------------------------------------------------------------------|-------------------------------------------------------------|
| ガイドブックとは                                                                                                    | 124                                                         |
| ガイドブックデータについて                                                                                                    | 125                                                         |
| ガイドブックを見る                                                                                                    | 126                                                         |
| ガイドブックを並べ替える                                                                                                    | 126                                                         |
| 施設や観光スポットを                                                                                                    |                                                             |
| 表示する                                                                                                    | 127                                                         |
| リストから施設を選ぶ                                                                                                    | 128                                                         |
| リストを絞り込む                                                                                                    | 128                                                         |
| 地図から施設を選ぶ                                                                                                    | 128                                                         |
| リストを並べ替える                                                                                                    | 128                                                         |
| 女ケスギノドゴックも日ス                                                                                                    |                                                             |
| 爪元 ピル1 トノッンを見る                                                                                                    |                                                             |
| 派元でガイトノックを見る<br>(周辺スポット検索)                                                                                                    | 129                                                         |
| 旅光でガイトノッジを見る<br>(周辺スポット検索)<br>付箋を貼る・探す(付箋ポイント)                                                                                                    | 129<br>130                                                  |
| (周辺スポット検索) 付箋を貼る・探す(付箋ポイント) …                                                                                                    | 129<br>130                                                  |
| (周辺スポット検索)                                                                                                    | 129<br>130                                                  |
| (周辺スポット検索)                                                                                                    | <b>129</b><br><b>130</b><br>130<br>130                      |
| (周辺スポット検索)                                                                                                    | 129<br>130<br>130<br>130                                    |
| <ul> <li>(周辺スポット検索)</li> <li>(周辺スポット検索)</li> <li>(付箋を貼る・探す(付箋ボイント)…</li> <li>付箋を貼る</li> <li>(付箋ポイントを登録する)…</li> <li>付箋ポイントを探す</li> <li>付箋ポイントを</li> <li>地図に表示させて選ぶ</li> </ul> | <b>129</b><br><b>130</b><br>130<br>130                      |
| (周辺スポット検索)                                                                                                    | <b>129</b><br><b>130</b><br>130<br>130<br>131<br>131        |
| (周辺スポット検索)                                                                                                    | <b>129</b><br><b>130</b><br>130<br>130<br>131<br>131<br>131 |
| (周辺スポット検索)                                                                                                    | <b>129</b><br><b>130</b><br>130<br>130<br>131<br>131<br>131 |

#### 施設の詳細な情報を見る

| (施設詳細画面)    | . 132 |
|-------------|-------|
| 写真を全画面表示させる | 132   |
| 近くの施設を表示する  | 132   |
| 次の経由地に設定する  | 133   |
| 地点を登録する     | 133   |
| 行き先に設定する    | 133   |
|             |       |

| 旅行プ | ラン | を立て | :る |  | 134 |
|-----|----|-----|----|--|-----|
|-----|----|-----|----|--|-----|

# ガイドブックを利用する

### ガイドブックとは

ガイドブックとは、「まっぷるマガジン」をデジタルデータ化したMAPPLE ガイドデータ(昭文社発行)を、ナビゲーション用に収録したものです。 お買い上げ時は、全国の都道府県別2010-11年版ガイドブック(エリア ガイド)が、付属のガイドブックSDHCメモリーカードに収録されています。 ガイドブックを利用して、下記のことができます。

#### 施設を探す/情報を見る P.126, 132 ガイドブックをパラパラとめくるよ 付箋ポイントを登録すると、出発地・ 目的地(経由地)を指定した旅行プラン うな感覚で施設を検索したり、情報を 調べたりできます。 旅行プランを立て、探索したルートを

また、調べた場所を行き先に設定する こともできます。

#### 付箋を貼る (付箋ポイント)

ガイドブックの気になる場所に付箋 を貼るような感覚で、地点を登録でき ます。(付箋ポイント) 付箋ポイントは地図上に表示され、 簡単に施設情報を見ることができます。 カメラで撮影した施設を検索する (何これカメラ) P.143

保存する(P.99)こともできます。

旅行プランを立てる

を立てることができます。

施設にカメラを向けてシャッターを 切ると、ガイドブックの施設情報が 表示されます。

### お知らせ

●ワンセグ録画中は、ガイドブックは使用できません。

P.130

●本製品は、ガイドブック等のデータ管理に、 日立ソフトウェアエンジニアリング(株)の組み込み データベースEntier(エンティア)を利用しています。

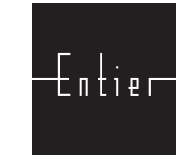

P.134

### ガイドブックデータについて

● ガイドブックを利用するときは、付属 □ ルートフォルダ のガイドブックSDHCメモリーカード を本機に挿入してください。 (お買い上げ時は本機に挿入済み) ・ガイドブックデータは、付属のガイ

ドブックSDHCメモリーカードの 「GUIDEBOOK」フォルダに、あら かじめ保存されています。

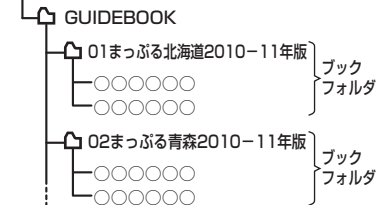

- ガイドブックデータを使用中は、絶対にSDメモリーカードを本機から取り 出さないでください。データを破損する場合があります。
- SDメモリーカードは、必ず書き込み禁止スイッチを解除してから挿入して ください。(P.22) ロック時はガイドブックデータを読み込めません。また、付箋ポイントは 地図上に表示されません。
- SDメモリーカードを初期化すると、ガイドブックデータを含むすべての データが消去されます。ガイドブックデータは、パソコンなどにバックアップ (控え)をとっておくことをおすすめします。
- ガイドブックデータは、パソコンを使って、ブックフォルダ単位でコピー・ 移動・消去できます。
  - ・消去したデータはもとに戻せません。消去は、十分確認のうえ行ってください。
  - ・他のSDメモリーカードに移動・コピーするときは、SDメモリーカードの直下 (ルートフォルダ)の「GUIDEBOOK」フォルダに、ブックフォルダ単位で 保存してください。

移動・コピーしたデータは、お買い上げのナビゲーションでしか使用できません。 ・本機は、最大200件のブックフォルダを読み込めます。

●ガイドブックの施設を目的地に設定した場合、最も近くの探索可能な道路 までのルートを作成するため、以下のような場合、目的地から離れた場所ま でのルートになる場合があります。

・公園のように施設の検索地点と道路が離れている場合

・最も近い道路が海や川の対岸、線路の反対側にある場合

### お知らせ

- 付属のガイドブックデータを誤って消去した場合は、お近くの「サービス 相談窓口にご相談ください。
- ガイドブックデータは、付属のガイドブックデータ以外にも、順次当社サイト にてダウンロード販売する予定です。(2010年10月配信予定)

詳しくは下記のサイトをご覧ください。

・当社サイト http://panasonic.ip/car/

·「パナセンス」のサイト http://club.panasonic.jp/mall/link/navi/

# ガイドブックを見る

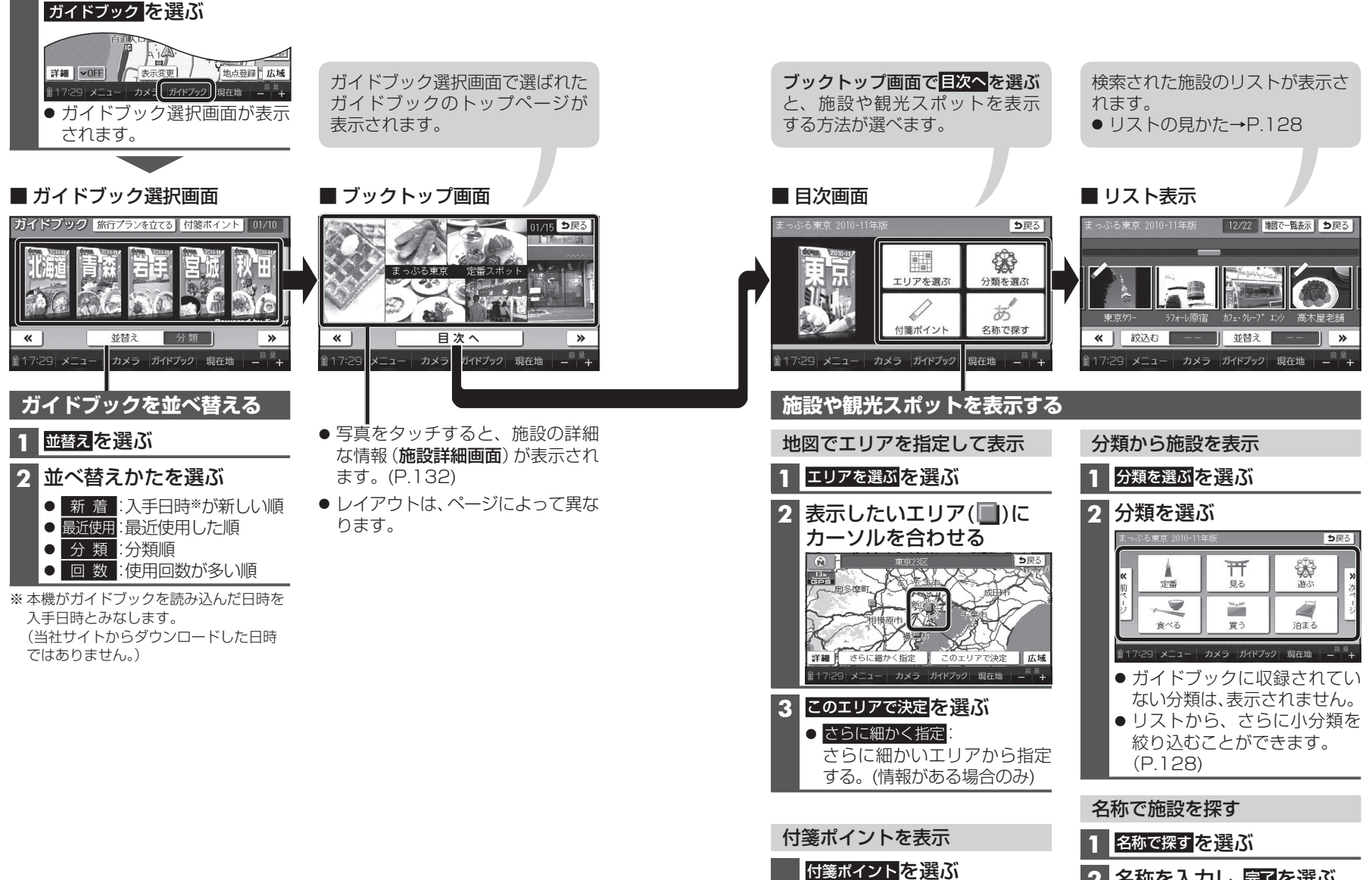

127

2 名称を入力し、完了を選ぶ

ひらがなのみ入力できます。

● 修正:1文字削除

→P.130「付箋ポイントを探す|

手順2へ

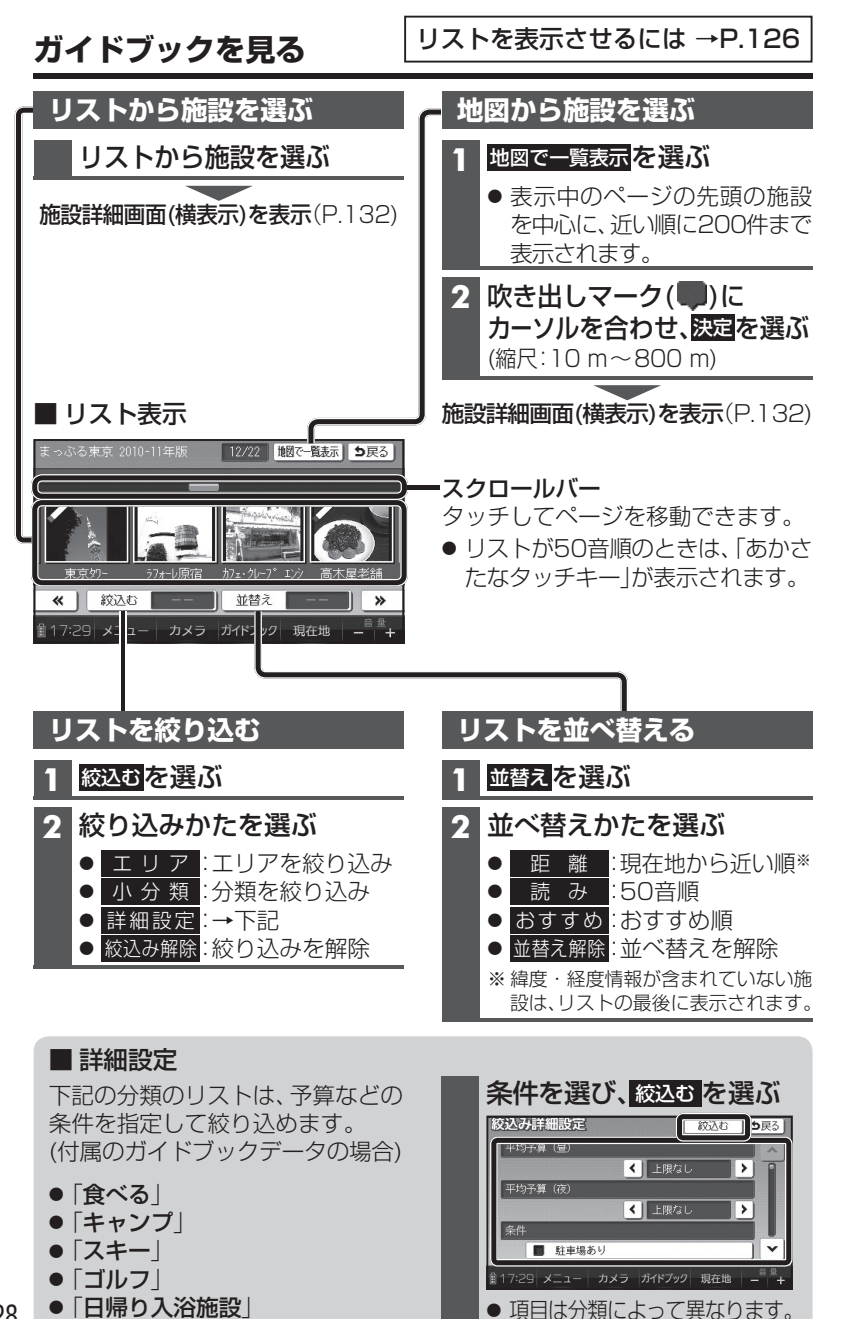

## 旅先でガイドブックを見る(周辺スポット検索) 歩

表示させている地図の周辺から、施設や登録した付箋ポイント(P.130)を 検索できます。

ふらりと降りた駅で、近場の観光スポットを探すときなどに便利です。

準備 ● 地図画面を縦表示に切り換え、タッチキー OFFにしてください。(P.70) (横表示では 周辺スポット は表示されません。)

### 地図画面から、<sub>周辺スポット</sub>を選ぶ

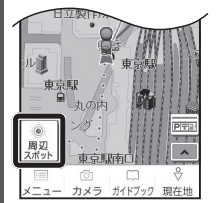

 ●現在地またはカーソル位置を含む県が収録され たガイドブックが表示されます。

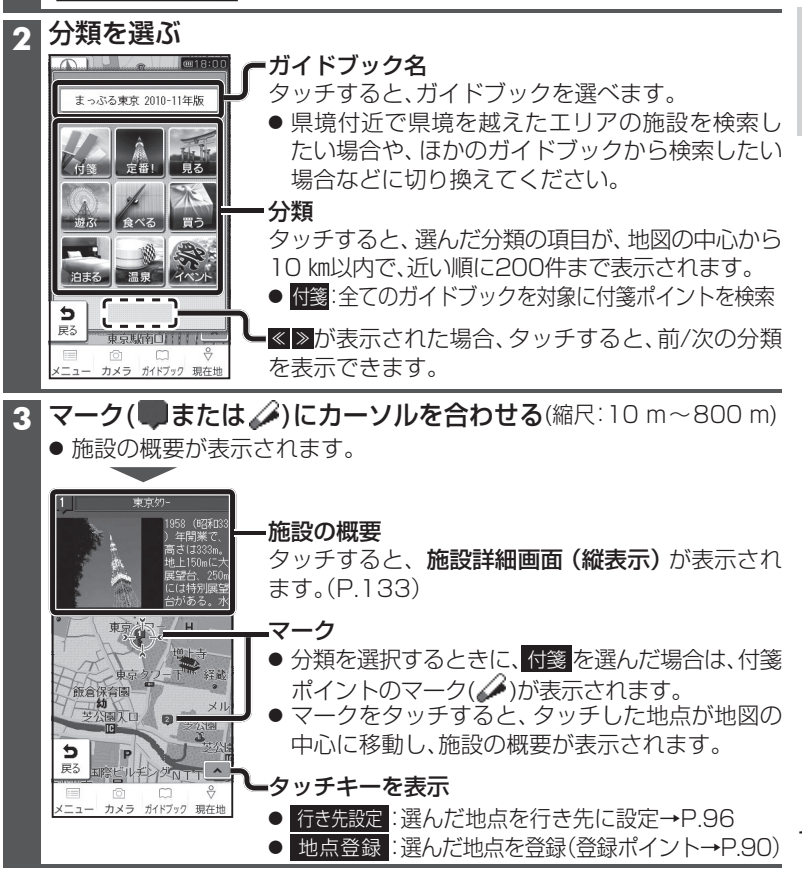

## 

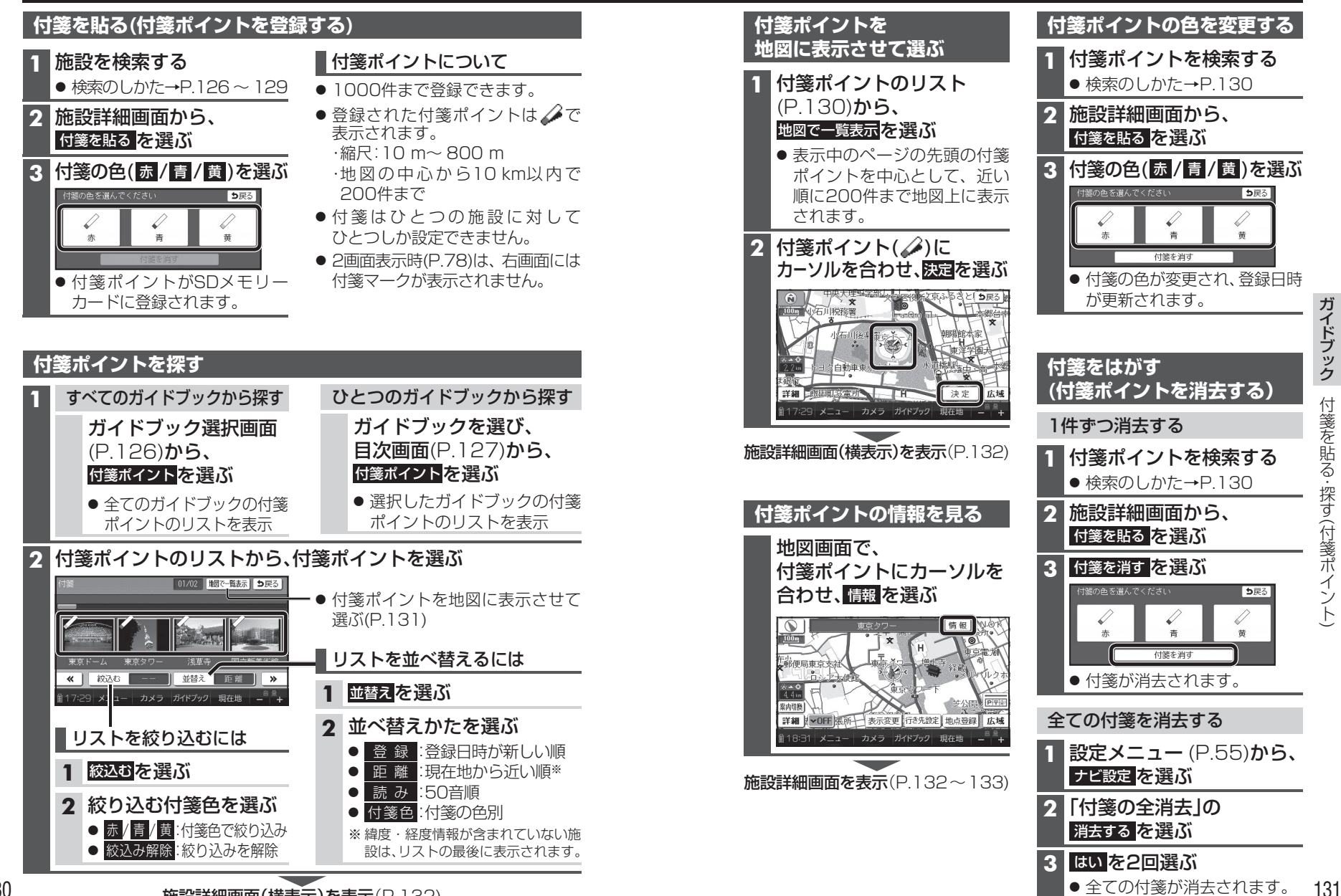

施設詳細画面(構表示)を表示(P.132)

## 施設の詳細な情報を見る(施設詳細画面)

施設や付箋ポイントを検索すると、施設詳細画面が表示されます。

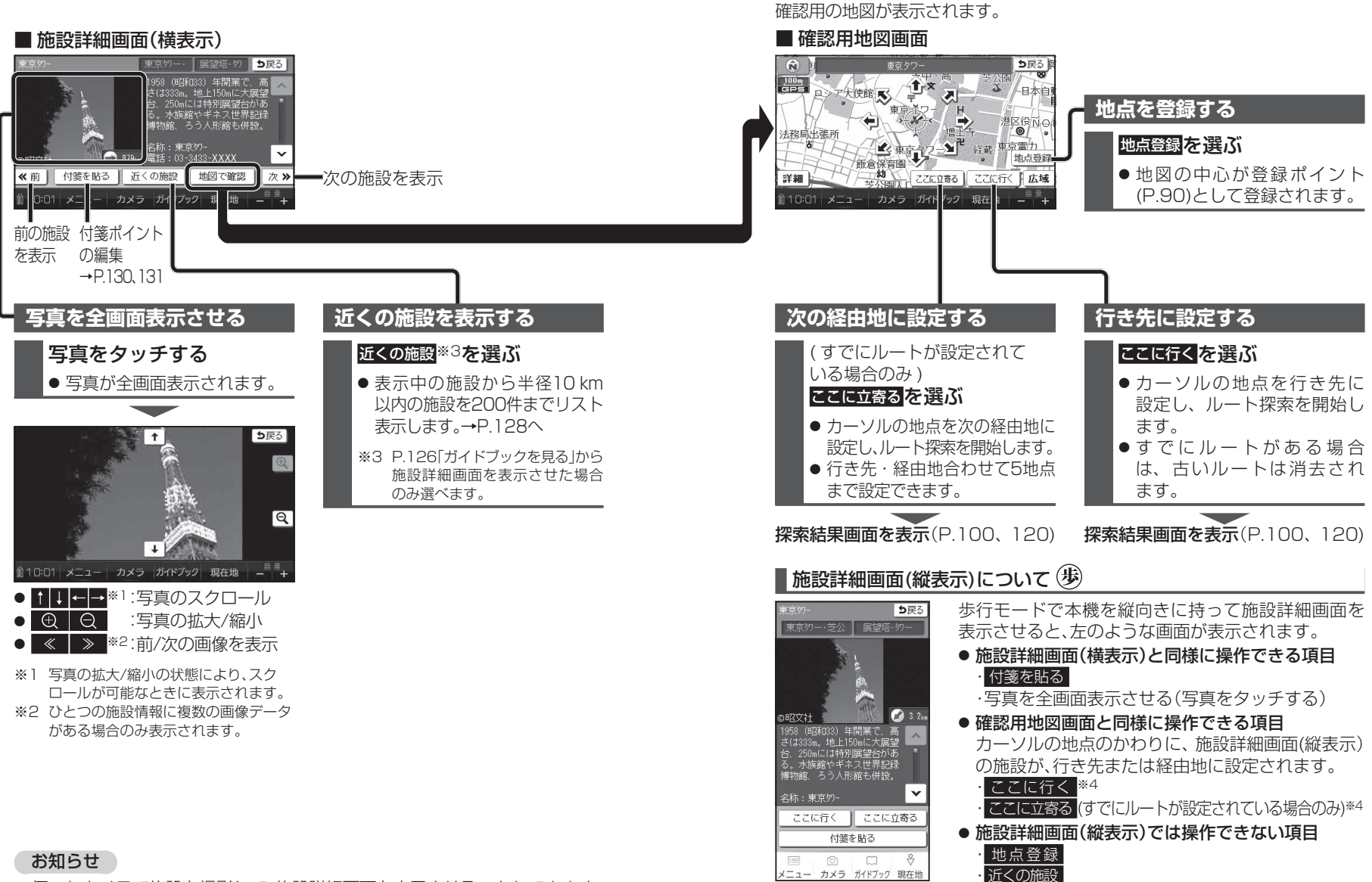

地図で確認\*4を選ぶと、

● 何これカメラで施設を撮影して、施設詳細画面を表示させることもできます。

132 (P.143)

# 旅行プランを立てる

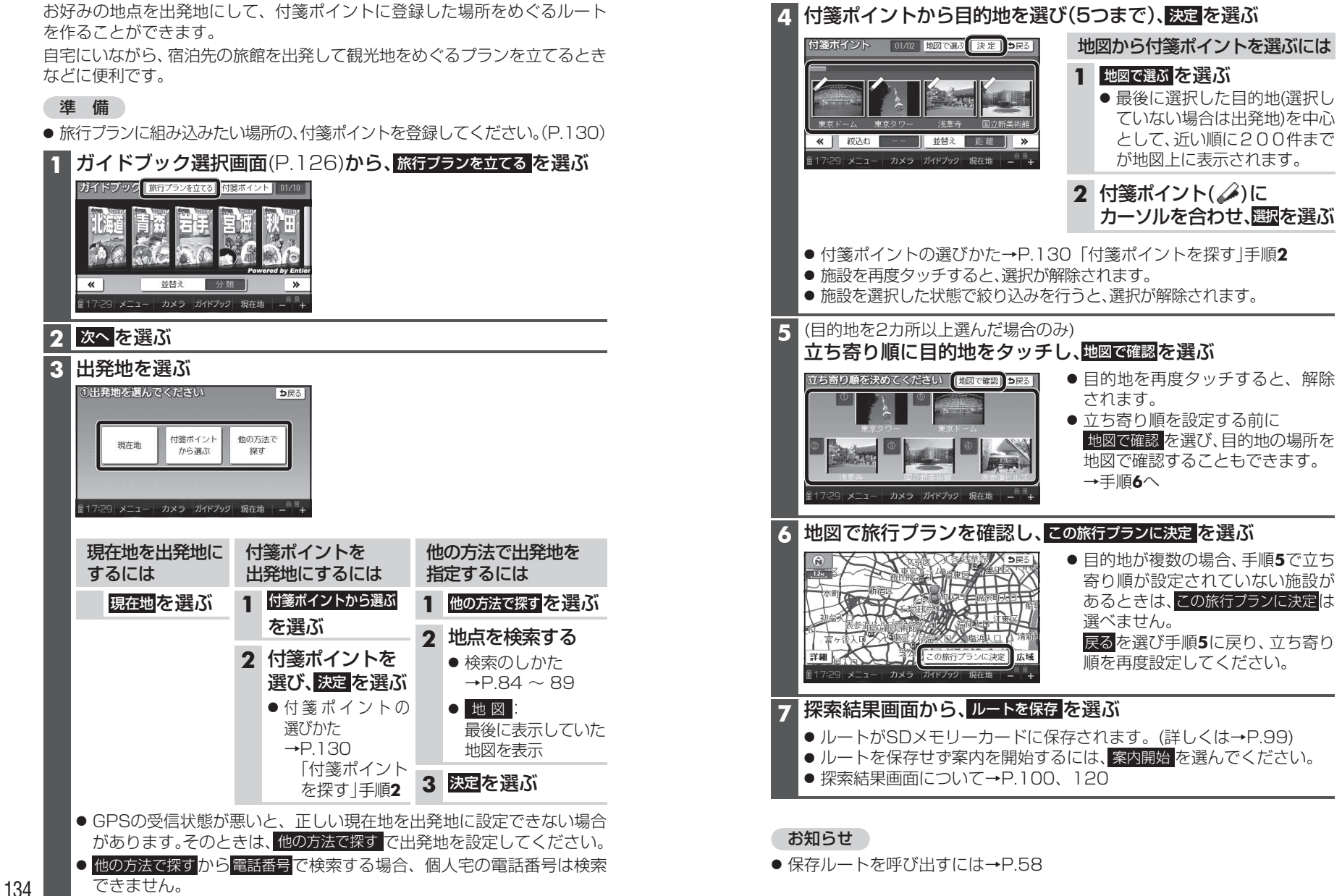